## **Ektron Procedures**

# Add Category to Site Navigation Bar

## Recommendations

- 1. When building the navigation bar be sure to view the site in at least three different browsers as each may render the page and the menu items differently and you may find the navigation runs off the page in one browser while it does not in the others. The top five browsers at the time of this writing are:
  - a. Google Chrome
  - b. Mozilla Firefox
  - c. Internet Explorer
  - d. Opera
  - e. Safari (main browser installed on Mac computers)

source: http://internet-browser-review.toptenreviews.com/

2. It is recommended that websites be organized so they have a maximum of 4 tiers and 3 tiers is preferred.

#### Notes

- 1. On the category drop-down menu you will only see the 2<sup>nd</sup> tier menu items.
- 2. If you have too many items in a category drop-down they will not all appear in the drop-down area.
- 3. In order to have left navigation show on the left side of a page, the page must be included in the menu items.
- 4. If you have too many tiers the navigation will not appear on the left even though the items have been added to the menu.

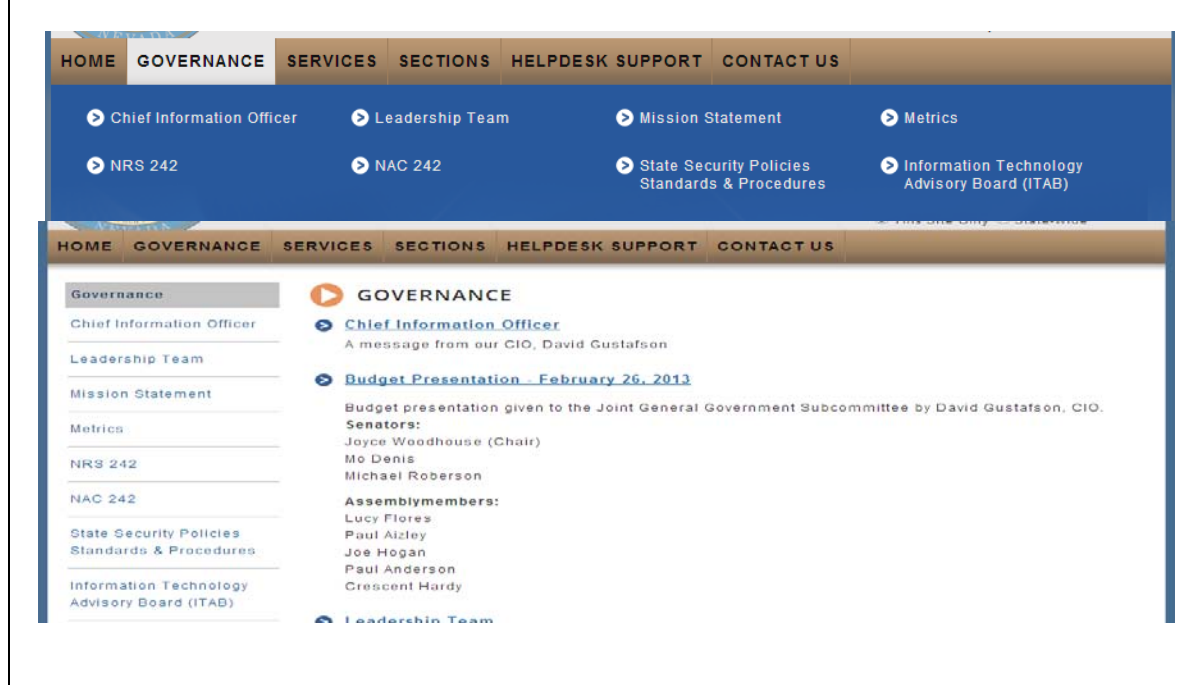

## Procedure

To add a category to the site navigation bar, click the MENU tab at the bottom of the workarea.

| staging.nv.gov/WorkArea/workarea.aspx                                                                                                    | ?LangType=1033&pag∈              |            |  |  |
|----------------------------------------------------------------------------------------------------|----------------------------------|------------|--|--|
|                                                                                                    |                                  |            |  |  |
|                                                                                                    |                                  |            |  |  |
| Desktop Content Library                                                                                                    | Settings Rep                     |            |  |  |
|                                                                                                    |                                  |            |  |  |
|                                                                                                    | <b>U</b>                         |            |  |  |
| Folders                                                                                                    | View Content "How"               |            |  |  |
| 🗉 🗁 IT.nv.gov                                                                                                    |                                  |            |  |  |
| 🖃 📄 Content                                                                                                    |                                  |            |  |  |
| 🔄 Contact Us                                                                                                    |                                  |            |  |  |
| 🗉 📴 Governance                                                                                                    | Properties                       |            |  |  |
| 😠 🚞 Helpdesk Support                                                                                                    |                                  |            |  |  |
| 🕀 🔚 Home                                                                                                    | "How To"/                        |            |  |  |
| 🖃 🗁 Sections                                                                                                    |                                  |            |  |  |
| Comparison Development     Comparison Development     Comparison Devel      | Tomplete Mr                      |            |  |  |
| Business Analys                                                                                                    | Template Ivia                    |            |  |  |
| 🗀 DBA                                                                                                    | <ul> <li>Template M</li> </ul>   |            |  |  |
| ELearning                                                                                                    |                                  |            |  |  |
| 🗉 🛅 Home                                                                                                    | <ul> <li>Smart Form</li> </ul>   |            |  |  |
| Programming                                                                                                    |                                  |            |  |  |
| 🖃 🥽 Web                                                                                                    | Quick Pofer                      |            |  |  |
| FAQs                                                                                                    | QUICK Relef                      |            |  |  |
| Procedures                                                                                                    | Quick Refer                      |            |  |  |
| Test                                                                                                    |                                  |            |  |  |
| T-Investments                                                                                                    | Logging In/l                     |            |  |  |
| E Security                                                                                                    | Logging m/L                      |            |  |  |
| Tech Ops                                                                                                    | <ul> <li>Login Quick</li> </ul>  |            |  |  |
| H Pa Services                                                                                                    | <ul> <li>Logout Quic</li> </ul>  |            |  |  |
| setun                                                                                                    |                                  |            |  |  |
| T 🔁 jic ny goy                                                                                                    | E How to find                    |            |  |  |
| E iobs ny gov                                                                                                    |                                  |            |  |  |
| # 🥶 possini gov                                                                                                    | Navigating t                     |            |  |  |
| Thansage ny gov                                                                                                    |                                  |            |  |  |
| H 🔄 med ny gov                                                                                                    | Adding/Dele                      |            |  |  |
| # 🚍 mbd ny gov                                                                                                    |                                  |            |  |  |
| The second second secon | Advantages                       |            |  |  |
| The doe ny gov                                                                                                    | Advantages                       |            |  |  |
| # 🔄 nde nv gov                                                                                                    | Add Conten                       |            |  |  |
| E C ndow org                                                                                                    | Add a New                        |            |  |  |
| pevadarecycles ny gov                                                                                                    | <ul> <li>Add a New</li> </ul>    |            |  |  |
| php ny goy                                                                                                    | <ul> <li>Add a Table</li> </ul>  |            |  |  |
| intp://ugov                                                                                                    | <ul> <li>Deleting a C</li> </ul> |            |  |  |
| T ann dos ny gov                                                                                                    | <ul> <li>Overwriting</li> </ul>  |            |  |  |
| E C nshla ny gov                                                                                                    | <ul> <li>How to Add</li> </ul>   |            |  |  |
| E C nutrition ny gov                                                                                                    | <ul> <li>When Shou</li> </ul>    |            |  |  |
| T C NV any                                                                                                    |                                  |            |  |  |
| maged ny goy                                                                                                    | Browser Iss                      |            |  |  |
| get and get and g      | D1011301 133                     |            |  |  |
| ryiobs.ny.gov                                                                                                    | <ul> <li>Can't See C</li> </ul>  |            |  |  |
| E C nypac.ny gov                                                                                                    | <ul> <li>Clearing Ca</li> </ul>  |            |  |  |
| 4 III                                                                                                    |                                  |            |  |  |
| Toursentee                                                                                                    | Email Addre                      |            |  |  |
| raxonomies                                                                                                    | Empil Addre                      |            |  |  |
| Collections                                                                                                    | Email Addre                      |            |  |  |
| Menus                                                                                                    | 2 Enter / Gene                   | Click berg |  |  |
|                                                                                                    |                                  | CICK HELE  |  |  |
|                                                                                                    |                                  |            |  |  |
|                                                                                                    |                                  |            |  |  |
|                                                                                                    |                                  |            |  |  |

Navigate to the menu you wish to add an item to and click on the ADD ITEMS button. When the ADD NEW ITEM window appears select one of the following (if in doubt choose SUB MENU):

- 1. Content Item = if the item you want to add is a content block and the category will not need a drop-down menu.
- 2. Library Asset = if the item you want to add is a document or an image that has already been uploaded to the system and the category will not need a drop-down menu.
- 3. External Hyperlink = if the item you want to add resides on a different website and the category will not need a drop-down menu.
- 4. Sub Menu = if the category you want to add will need a drop-down menu

| Desktop     | Content                                                                                                 | Library                                |   | Settings                                    | Reports                                   | Help                |
|-------------|----------------------------------------------------------------------------------------------------|----------------------------------------|---|---------------------------------------------|-------------------------------------------|---------------------|
|             |                                                                                                    |                                        | 0 |                                             |                                           |                     |
| Folders     |                                                                                                    |                                        |   | Add New Ite                                 | em                                        |                     |
| Taxonomies  | ;                                                                                                    |                                        |   |                                             | 2)                                        |                     |
| Collections |                                                                                                    |                                        |   |                                             | 8                                         |                     |
| Menus       | nr.nv.gov - Iviain<br>audits.nv.gov - N<br>id.dps.nv.gov - M<br>t.nv.gov - Main N<br>Home<br>Governance | wenu<br>Aain Menu<br>Iain Menu<br>Aenu | • | Content<br>Library /<br>External<br>Sub Mer | Item<br>Asset<br>Hyperlink<br>nu<br>Click | <mark>c here</mark> |

#### Then click NEXT.

### IF YOU CHOOSE:

#### **CONTENT**

## Click to choose CONTENT ITEM and then click the NEXT button.

|                                                         | 9 |                      |
|---------------------------------------------------------|---|----------------------|
| Folders                                                 |   | Add New Item         |
| Taxonomies                                              |   | < 0                  |
| Collections                                             |   |                      |
| Menu <mark>s</mark>                                     |   | Content Item         |
| I → iaudits ny goy - Main Menu                          | * | © External Hyperlink |
| id.dps.nv.gov - Main Menu     id.dps.nv.gov - Main Menu |   | © Sub Menu           |
| la it.nv.gov - Main Menu                                |   | Next.                |
| 0                                                       |   |                      |

#### When the ADD NEW ITEM window appears navigate to the content block you wish to add and check the item to select it, then click the Add Button.

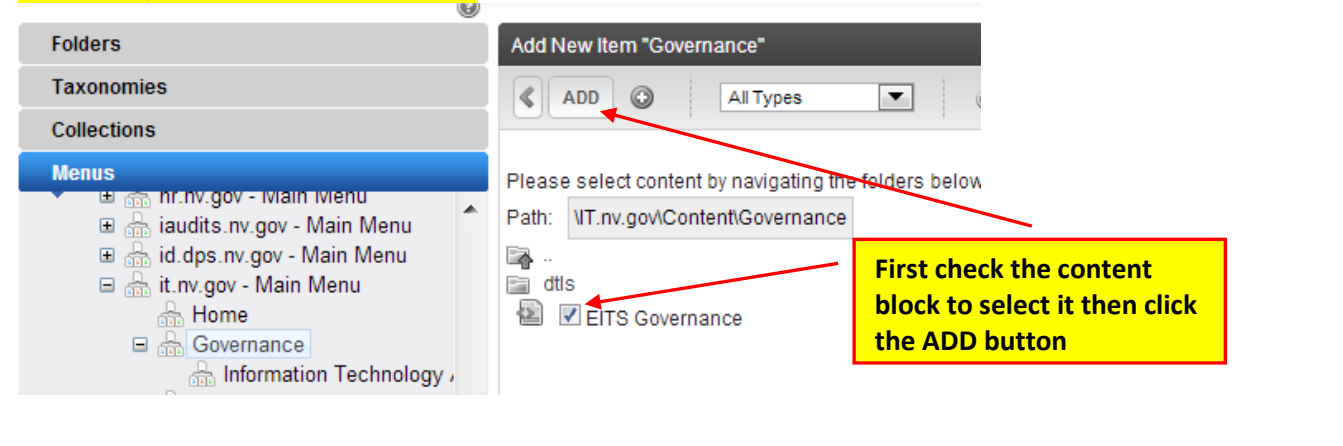

|                                | 0 |                    |
|--------------------------------|---|--------------------|
| Folders                        |   | Add New Item       |
| Taxonomies                     |   |                    |
| Collections                    |   |                    |
| Menus                          |   | Content Item       |
| 🗈 🚠 hr.nv.gov - Main Menu      |   | External Hyperlink |
| 🗉 🚠 iaudits.nv.gov - Main Menu |   | © Sub Menu         |
|                                |   | Next               |

### BROWSE LIBRARY.

| Add New Item |            |   |                  |   |                 |                    |
|--------------|------------|---|------------------|---|-----------------|--------------------|
| SAVE 🔘       |            |   |                  |   |                 |                    |
| Title:       | Governance | - | Enter title here | Г | Then click here | <br>Browse Library |

Navigate to the folder that contains the image or document you want to upload. To see documents previously uploaded change the drop-down box from IMAGES to FILES.

| CM3400 Library For desitey - Google Chro | me                                    |                |                                |
|------------------------------------------|---------------------------------------|----------------|--------------------------------|
| staging.nv.gov/WorkArea/browselibra Nav  | igate and click on the appropr        | iate folder    | v=\IT.nv.gov&qdo=1             |
| 🗄 📑 id.dps.nv.gov                        | Library Folder. Governancevilles      |                |                                |
| 🖃 🗁 IT.nv.gov                            | INSERT Files                          | To soo dos     | monts proviously               |
| 🖃 📄 Content                              |                                       | TO See doct    | have the dree                  |
| 📄 Contact Us                             | Title                                 | uploaded c     | nange the drop-                |
| 🖃 📄 Governance                           | Budget Presentation - 2.26.13         | down box f     | rom INIAGES to FILES           |
| 🖃 📄 dtis                                 | ttp://it.nv.gov/upioadedFiles/i1nvgov | Content/Sour_C | SETTO Legislative Fresentation |
| Chief InformationOfficer                 |                                       |                |                                |
| 🔄 Information Technology Inve            |                                       |                | · · · ·                        |
| 🗉 🔚 ITAB                                 |                                       |                |                                |
| 🔚 Leadership                             |                                       |                |                                |
| 🖻 Major Projecte                         |                                       |                |                                |

IMAGE - When the navigation window appears navigate to the folder that contains the image or document you want to upload.

**DOCUMENT** - To upload a document change the drop-down box from IMAGES to FILES then navigate to the document you want to upload.

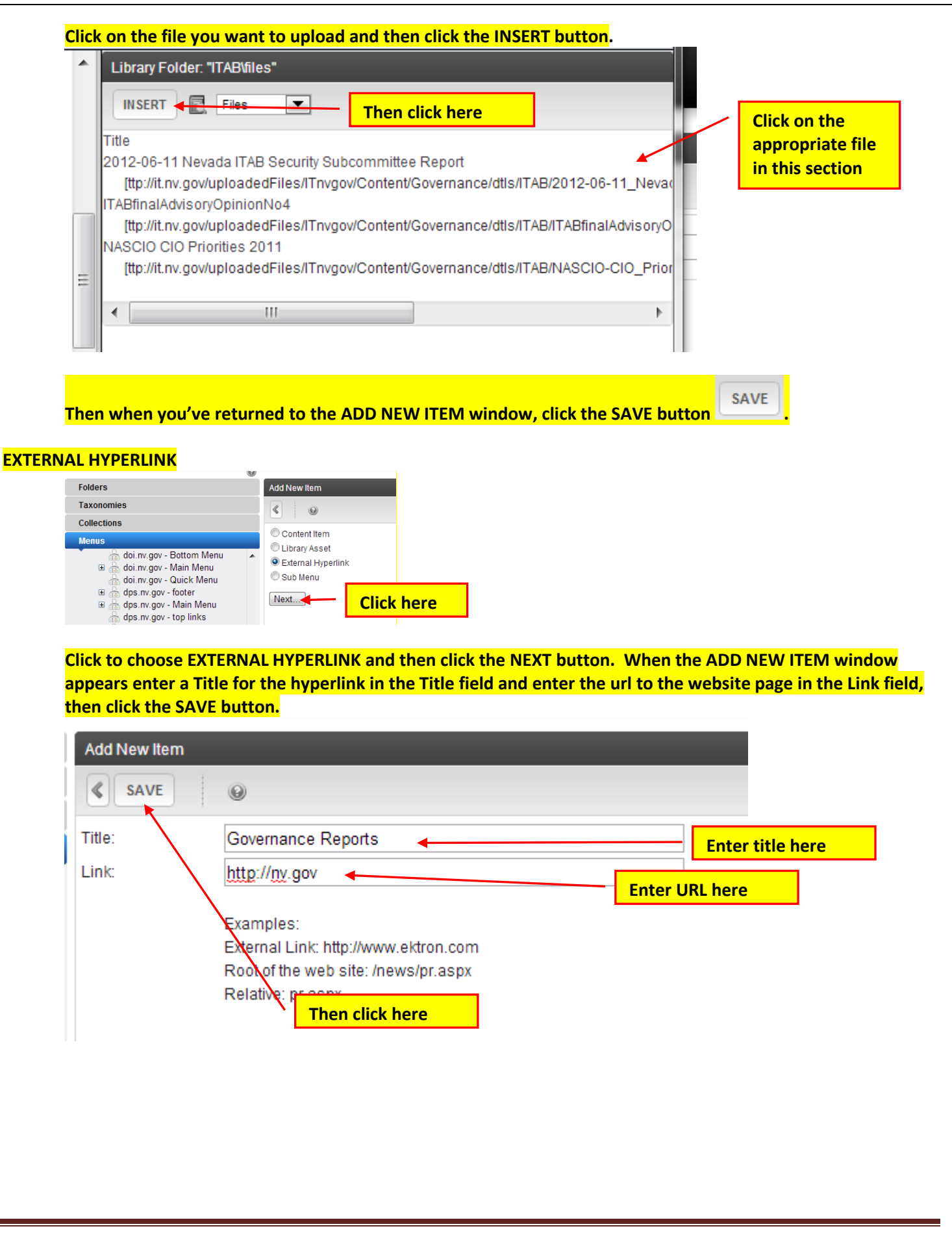

### <mark>SUB MENU</mark>

| Foldoro                                                                                                    |                                                                                                    |                                                                                           |                                                                                                    |
|----------------------------------------------------------------------------------------------------|----------------------------------------------------------------------------------------------------|-------------------------------------------------------------------------------------------|----------------------------------------------------------------------------------------------------|
| Taxonomios                                                                                                    |                                                                                                    | Add New Item                                                                              |                                                                                                    |
| Collections                                                                                                    |                                                                                                    |                                                                                           |                                                                                                    |
| Menus                                                                                                    |                                                                                                    | Content Item                                                                              |                                                                                                    |
| 🗄 🚠 iaudi                                                                                                    | ts.nv.gov - Main Menu                                                                                                    | C Library Asset                                                                           |                                                                                                    |
| 🗉 🚠 id.dp                                                                                                    | s.nv.gov - Main Menu                                                                                                    | External Hyperlink                                                                        |                                                                                                    |
| ⊟ ∰ IL.IIV.<br>A H                                                                                                    | gov - Main Menu<br>Iome                                                                                                    |                                                                                           |                                                                                                    |
| 🗆 📥 G                                                                                                    | Sovernance                                                                                                    | Next                                                                                      | - Click here                                                                                                    |
| A                                                                                                    | enices                                                                                                    |                                                                                           |                                                                                                    |
| When the A                                                                                                    | dd Menu window                                                                                                    | appears enter the                                                                         | title you want to appear on the Navigation bar, and o                                                                                                    |
| <mark>orowse butt</mark>                                                                                                    | on to the right of                                                                                                    | URL Link field.                                                                           |                                                                                                    |
| Add Menu                                                                                                    |                                                                                                    |                                                                                           |                                                                                                    |
| Title:                                                                                                    | Governance                                                                                                    | [English (U.S.)]                                                                          |                                                                                                    |
| Image Link:                                                                                                    |                                                                                                    |                                                                                           | Enter title here                                                                                                    |
| IIDI Linka                                                                                                    | Use Image Instead of a Title                                                                                                    |                                                                                           |                                                                                                    |
| UKL LINK:                                                                                                    | / Governance/<br>Hyperlink this submenu to this link. If linking to e                                                                                                  | external web site, begin path with protocol, e.g., http:/                                 | Then click here                                                                                                    |
| Template Link:                                                                                                    | /<br>(Menu Template Link that contents under the cu                                                                                                    | urrent menu level may use.)                                                               |                                                                                                    |
| Description:                                                                                                    |                                                                                                    |                                                                                           |                                                                                                    |
|                                                                                                    |                                                                                                    |                                                                                           |                                                                                                    |
|                                                                                                    |                                                                                                    |                                                                                           |                                                                                                    |
|                                                                                                    |                                                                                                    |                                                                                           |                                                                                                    |
|                                                                                                    |                                                                                                    |                                                                                           |                                                                                                    |
| Folder Associations:                                                                                                    |                                                                                                    |                                                                                           |                                                                                                    |
| Change                                                                                                    |                                                                                                    |                                                                                           |                                                                                                    |
|                                                                                                    |                                                                                                    |                                                                                           |                                                                                                    |
| Free Selected                                                                                                    |                                                                                                    |                                                                                           |                                                                                                    |
| Femplate Associations:                                                                                                    |                                                                                                    |                                                                                           | Text                                                                                                    |
| remplate Associations:                                                                                                    |                                                                                                    |                                                                                           | Text:                                                                                                    |
| None selected<br>remplate Associations:<br>Albo the CN                                                                                                    | 15400 Select Cont                                                                                                    | ent window annea                                                                          | Add Change Remove                                                                                                    |
| remplate Associations:<br>Whn the CN                                                                                                    | 15400 Select Cont                                                                                                    | ent window appea                                                                          | Text:         Add       Change         Remove         rs, navigate to the appropriate content block and click                                                                                                    |
| Whe selected<br>Whn the CN<br>Then click th                                                                                                    | 15400 Select Contr<br>ne SAVE button.                                                                                                    | <mark>ent window appea</mark>                                                             | Add Change Remove                                                                                                    |
| Whn the CN<br>Find the CN<br>Then click the<br>CMS400                                                                                                    | <mark>1S400 Select Conto<br/>ne SAVE button.</mark><br>Select Content - Go                                                                                             | <mark>ent window appea</mark><br>pogle Chrome                                             | Text<br>Add Change Remove<br>rs, navigate to the appropriate content block and click                                                                                                    |
| Whn the CV<br>Fremplate Associations:                                                                                                    | IS400 Select Contr<br>ne SAVE button.<br>Select Content - Go<br>nv.gov/WorkArea/Sele                                                                                   | ent window appea<br>pogle Chrome<br>ectCreateContent.aspx?                                | Text:<br>Add Change Remove<br>rs, navigate to the appropriate content block and click                                                                                                    |
| Whn the CW<br>Fremplate Associations:<br>Then click th<br>CMS400                                                                                                    | IS400 Select Contr<br>ne SAVE button.<br>Select Content - Go<br>w.gov/WorkArea/Sele                                                                                    | ent window appea<br>bogle Chrome<br>ectCreateContent.aspx?                                | Text:<br>Add Change Remove<br>rs, navigate to the appropriate content block and clic<br>Change Remove                                                                                                    |
| Whn the CN<br>Fremplate Associations:<br>Whn the CN<br>Fhen click th<br>CMS400                                                                                                    | IS400 Select Conto<br>ne SAVE button.<br>Select Content - Go<br>nv.gov/WorkArea/Sele                                                                                   | ent window appea<br>bogle Chrome<br>ectCreateContent.aspx?                                | Text:<br>Add Change Remove<br>rs, navigate to the appropriate content block and click<br>StartingFolderID=0&F(                                                                                                    |
| Whn the CN<br>Fhen click th<br>CMS400                                                                                                    | 1S400 Select Contr<br>ne SAVE button.<br>Select Content - Go<br>nv.gov/WorkArea/Sele<br>nt                                                                             | ent window appea<br>pogle Chrome<br>ectCreateContent.aspx?                                | Text:<br>Add Change Remove<br>rs, navigate to the appropriate content block and click<br>StartingFolderID=0&F(<br>P                                                                                                    |
| Whn the CIV<br>Chen click th<br>CMS400<br>CMS400<br>Select Conter<br>CAVE                                                                                                    | IS400 Select Contr<br>ne SAVE button.<br>Select Content - Go<br>nv.gov/WorkArea/Sele<br>nt                                                                             | ent window appea<br>pogle Chrome<br>ectCreateContent.aspx?                                | Text:<br>Add Change Remove<br>rs, navigate to the appropriate content block and clic<br>StartingFolderID=0&F(                                                                                                    |
| Whn the CIV<br>Fhen click th<br>Chen click th<br>CMS400                                                                                                    | IS400 Select Contr<br>ne SAVE button.<br>Select Content - Go<br>nv.gov/WorkArea/Sele                                                                                   | ent window appea<br>bogle Chrome<br>ectCreateContent.aspx?                                | Text:<br>Add Change Remove<br>rs, navigate to the appropriate content block and clic<br>StartingFolderID=0&F(                                                                                                    |
| Whn the CN<br>Fremplate Associations:<br>Whn the CN<br>Fhen click th<br>CMS400<br>Staging.n<br>Select Conter<br>Save                                                                                                    | IS400 Select Contr<br>ne SAVE button.<br>Select Content - Go<br>nv.gov/WorkArea/Sele<br>nt                                                                             | ent window appea<br>bogle Chrome<br>ectCreateContent.aspx?                                | Text:<br>Add Change Remove<br>rs, navigate to the appropriate content block and click<br>StartingFolderID=0&F(                                                                                                    |
| Whn the CW<br>Fhen click th<br>CMS400<br>Select Conter<br>Select Conter<br>Please select                                                                                                    | IS400 Select Content<br>ne SAVE button.<br>Select Content - Go<br>nv.gov/WorkArea/Select<br>nt                                                                         | ent window appea<br>pogle Chrome<br>ectCreateContent.aspx?                                | Text:<br>Add Change Remove<br>rs, navigate to the appropriate content block and click<br>StartingFolderID=0&F(                                                                                                    |
| Whn the CW<br>Then click th<br>CMS400<br>Select Conter<br>Very Save<br>Please select<br>Path NT.nv.g                                                                                                    | IS400 Select Conte<br>te SAVE button.<br>Select Content - Go<br>tw.gov/WorkArea/Sele<br>nt<br>t content by navigating the<br>ov/Content/Governance                     | ent window appea<br>pogle Chrome<br>ectCreateContent.aspx?                                | Text:<br>Add Change Remove<br>rs, navigate to the appropriate content block and click<br>StartingFolderID=0&F(<br>P                                                                                                    |
| Whn the CW<br>Then click th<br>CMS400<br>CMS400<br>Select Conter<br>Case select<br>Please select<br>Please select<br>Please select<br>Please select<br>Please select<br>Please select<br>Please select                                                                                                    | IS400 Select Conte<br>te SAVE button.<br>Select Content - Go<br>tw.gov/WorkArea/Sele<br>nt<br>t content by navigating the<br>ov/Content/Governance                     | ent window appea<br>pogle Chrome<br>ectCreateContent.aspx?                                | Text:<br>Add Change Remove<br>rs, navigate to the appropriate content block and click<br>Change Remove<br>Content block and click<br>Change Remove<br>Change Remove<br>Cha |
| Whn the CV<br>Then click th<br>CMS400<br>CMS400<br>Select Conter<br>Select Conter<br>Please select<br>Please select<br>Please select<br>Please select<br>Please select<br>Please select<br>Please select<br>Please select<br>Please select<br>Please select<br>Please select<br>Please select                                                                                                    | IS400 Select Contra<br>the SAVE button.<br>Select Content - Go<br>tw.gov/WorkArea/Select<br>to content by navigating the<br>ovtContent/Governance                      | ent window appea<br>bogle Chrome<br>ectCreateContent.aspx?                                | Text:<br>Add Change Remove<br>rs, navigate to the appropriate content block and clict<br>StartingFolderID=0&F(<br>Participant Participant                                                                                                    |
| Whn the CN<br>Femplate Associations:<br>Whn the CN<br>Fhen click th<br>CMS400<br>Staging.n<br>Select Conter<br>Select Conter<br>Select Conter<br>Please select<br>Please select<br>Path NT.nv.g<br>CMS400<br>SAVE                                                                                                    | IS400 Select Content<br>ne SAVE button.<br>Select Content - Go<br>nv.gov/WorkArea/Select<br>nt<br>t content by navigating the<br>ov/Content/Governance<br>S Governance | ent window appea<br>bogle Chrome<br>ectCreateContent.aspx?                                | rs, navigate to the appropriate content block and click                                                                                                    |
| Whn the CW<br>Fhen click th<br>CMS400<br>CMS400<br>Select Conter<br>Select Conter<br>Select Select Selec                                                                                                    | IS400 Select Content<br>ne SAVE button.<br>Select Content - Go<br>nv.gov/WorkArea/Select<br>nt<br>t content by navigating the<br>ovContent\Governance<br>S Governance  | ent window appea<br>pogle Chrome<br>ectCreateContent.aspx?<br>ne folders below:<br>Select | rs, navigate to the appropriate content block and click<br>StartingFolderID=0&Ff<br>Carter of the appropriate content block and click<br>Carter of the appropriate content block and click and click and click and c                                                                                                    |
| Anne seeced<br>Anne seeced<br>Anne the CIV<br>Chen click th<br>CMS400<br>CMS400<br>Select Conter<br>Select Conter<br>Select Conter<br>Please select<br>Path UT.nv.g<br>T.nv.g<br>CMS400<br>Description<br>CMS400<br>Description<br>Select Conter<br>Conter<br>Select Conter<br>CMS400<br>Description<br>Select Conter<br>CMS400<br>Description<br>Select Conter<br>Select Conter<br>CMS400<br>Description<br>Select Conter<br>CMS400<br>Description<br>CMS400<br>Description<br>Select Conter<br>Select Conter<br>Sele                                                                                                    | IS400 Select Conte<br>te SAVE button.<br>Select Content - Go<br>tw.gov/WorkArea/Sele<br>nt<br>t content by navigating th<br>ov/Content/Governance                      | ent window appea<br>pogle Chrome<br>ectCreateContent.aspx?<br>he folders below:<br>Selee  | rs, navigate to the appropriate content block and clic<br>StartingFolderID=0&F(<br>Participation of the second of the second of the                                                                                                    |
| Whn the CW<br>Then click th<br>CMS400<br>CMS400<br>Select Conter<br>Conter<br>Cont | IS400 Select Conte<br>te SAVE button.<br>Select Content - Go<br>tw.gov/WorkArea/Sele<br>nt<br>t content by navigating th<br>ov/Content/Governance                      | ent window appea<br>pogle Chrome<br>ectCreateContent.aspx?                                | rs, navigate to the appropriate content block and click<br>Clarific Clarific Content block and click<br>Clarific Clarific Clarific Content block and click<br>Clarific Clarific Clarific Clarific Click Save<br>ct an item in this area and then click Save                                                                                                    |

# Add Category drop-down item to site navigation

Repeat the steps above as if you were adding a new category, but choose the appropriate sub-category before clicking on the ADD ITEMS button.

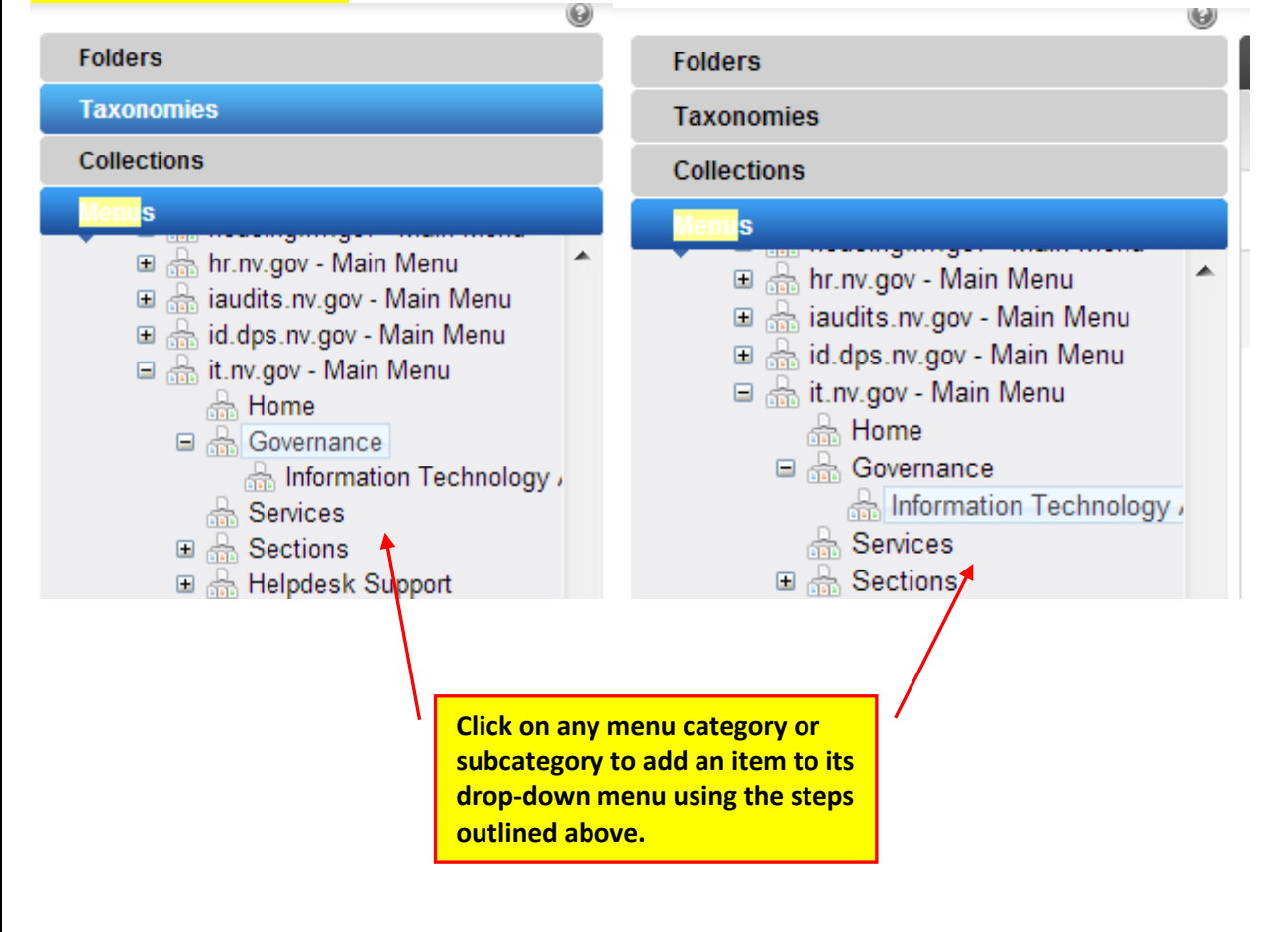